保護者の皆さま

北海道札幌手稲高等学校長 古 谷 尚

本校への欠席・遅刻連絡について

陽春の候、保護者の皆さまにおかれましてはますますご健勝のこととお喜び申しあげます。平素は本校の教 育活動にご理解ご協力を賜り厚くお礼申しあげます。

さて、本校では、保護者の皆さまから、学校に対して欠席・遅刻連絡を行う手段として、学校からの一斉連 絡に使用している「楽メ」一斉配信サービスを用いて、欠席・遅刻連絡を行っております。

つきましては、下記の内容をご覧頂き、「楽メ」の欠席・遅刻連絡機能を用いて学校へのご連絡をお願い致 します。

1 欠席・遅刻連絡を利用するためには、「楽メ」に受信者登録が必要です。

(未登録の場合は、『入学手続きのご案内』または裏面をご覧のうえ登録願います。)

- 2 メールまたはスマートフォン用アプリを用いて欠席・遅刻連絡を行います。
- 3 欠席・遅刻連絡が利用できない方は学校業務時間中に欠席・遅刻のご連絡をお願い致します。

## 欠席・遅刻の利用方法(ブックマークから利用する場合)

- ブラウザのブックマークからrakume.jpにアクセスします。
  ※ブックマークに登録されていない場合は、裏面のQRコードを読み取ってアクセスしてください。
- ② ページ中段の欠席・遅刻登録ボタンをクリックします。

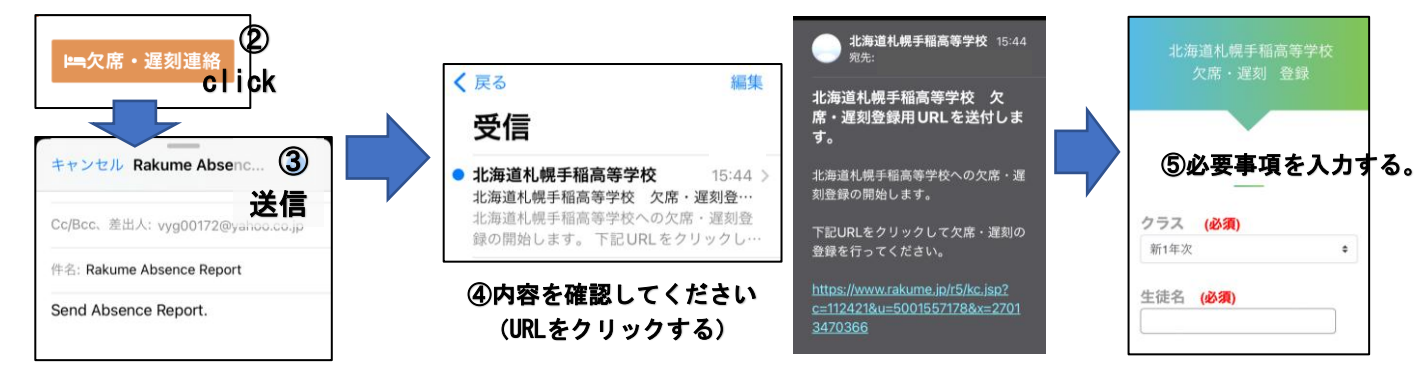

- ③ 空メールを送信します。
- ④ メールが返信されるので、メール本文内のURLをクリックします。
- ⑤ 「欠席・遅刻登録」の画面に切り替わるので、必要事項を入力、確認画面に進み、正しければ登録ボタン を押し完了してください。
- ⑥ 楽メから登録完了メールが届くので欠席または遅刻当日までは変更に備え保管してください。

## 欠席・遅刻の利用方法(アプリから利用する場合)

○ アプリのメニュー(左上の三本線)から欠席・遅刻登録を選択して 欠席・遅刻を「新規登録」してください。

| ull au                     | 10:13                | ğ 🔳               |
|----------------------------|----------------------|-------------------|
| 受<br>北海道村                  | 受信トレイ<br>北海道札幌手稲高等…  |                   |
| 【札幌手稲高校】<br><sup>各位…</sup> | 添付付き 2023/03学校通信「手稲の | b/28 10:59<br>D風… |

## 欠席・遅刻の利用方法(PCから送信等、上記の方法が利用できない場合)

○ 6861@rakume.jp へ空メールを送信してください。欠席・遅刻登録へ案内するメールが届きます。

「楽メ」の受信者登録について

本校では、災害等による緊急連絡が生じた場合、学校から家庭へ連絡する手段として株式会社カレタカによるメール配信サービス「楽メ」を導入しております。このサービスは、入学後はご家庭からの欠席等連絡メールとしても利用できるようになりますので、必ずご登録をお願いします。

- 1 ご登録期間 いつでも登録可能です。
- 2 登録者の範囲
  本校生徒及び保護者
  ※生徒の登録については、ホームルーム時に行います。
- 3 メール受信登録 電子メールまたはアプリでご登録ください。
- (1)電子メールで受信する方法
  右のQRコードを読み取って、表示されたURLにアクセスしてください。
  - 開いたページから、新規登録ボタンをクリックし、空メールを送ってください。 仮登録完了メールが届きます。(通常3分以内に届きます)
  - ② 仮登録完了メールに、必要事項を入力して登録してください。
- (2) アプリで受信する方法
  - お使いのスマートフォンに対応したQRコードを読み取りストアにアクセスしてください。 (アプリは無料です)

iPhone用

Android用

ラクメアプリが利用可能な環境について

- ■iPhone端末の場合:iOS12以上
- ■Android端末の場合:Android7以上

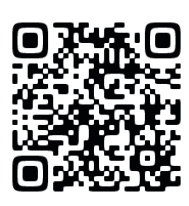

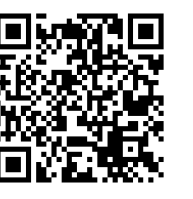

【学校番号】 <u>学校番号は『入学手続きのご案内』をご覧いただくか、直接学校にお問い合わせください。</u>

- ① QRコードからストアにアクセスしてアプリをダウンロードしてください。
- ② 画面の指示に従い受信登録を行ってください。

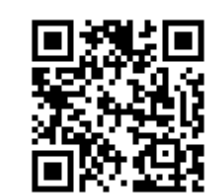

https://www.rakume.jp/r5/u?i=1124213